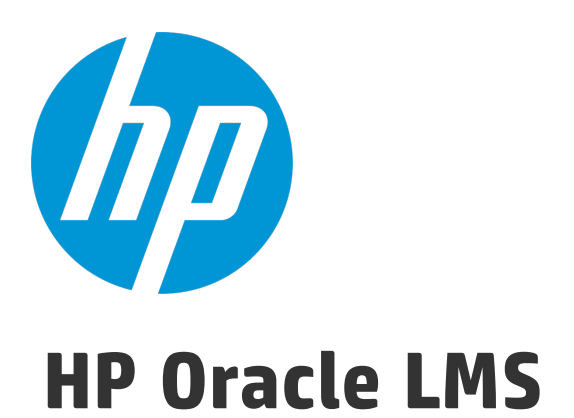

### Software Version: 1.20

**User Guide** 

Document Release Date: August 2015 Software Release Date: August 2015

### **Legal Notices**

#### Warranty

The only warranties for HP products and services are set forth in the express warranty statements accompanying such products and services. Nothing herein should be construed as constituting an additional warranty. HP shall not be liable for technical or editorial errors or omissions contained herein.

The information contained herein is subject to change without notice.

### **Restricted Rights Legend**

Confidential computer software. Valid license from HP required for possession, use or copying. Consistent with FAR 12.211 and 12.212, Commercial Computer Software, Computer Software Documentation, and Technical Data for Commercial Items are licensed to the U.S. Government under vendor's standard commercial license.

### **Copyright Notice**

© 2002 - 2015 Hewlett-Packard Development Company, L.P.

### **Trademark Notices**

Adobe™ is a trademark of Adobe Systems Incorporated.

Microsoft® and Windows® are U.S. registered trademarks of Microsoft Corporation.

UNIX® is a registered trademark of The Open Group.

### **Documentation Updates**

The title page of this document contains the following identifying information:

- Software Version number, which indicates the software version.
- Document Release Date, which changes each time the document is updated.
- Software Release Date, which indicates the release date of this version of the software.

To check for recent updates or to verify that you are using the most recent edition of a document, go to: https://softwaresupport.hp.com/.

This site requires that you register for an HP Passport and to sign in. To register for an HP Passport ID, click **Register** on the HP Support site or click **Create an Account** on the HP Passport login page.

You will also receive updated or new editions if you subscribe to the appropriate product support service. Contact your HP sales representative for details.

### Support

#### Visit the HP Software Support site at: https://softwaresupport.hp.com.

This website provides contact information and details about the products, services, and support that HP Software offers.

HP Software online support provides customer self-solve capabilities. It provides a fast and efficient way to access interactive technical support tools needed to manage your business. As a valued support customer, you can benefit by using the support website to:

- Search for knowledge documents of interest
  Submit and track support cases and enhancement requests
- Submit and track support cases and en
   Download software patches
- Manage support contracts
- Look up HP support contacts
- Review information about available services
- Enter into discussions with other software customers
- Research and register for software training

Most of the support areas require that you register as an HP Passport user and to sign in. Many also require a support contract. To register for an HP Passport ID, dick **Register** on the HP Support site or click **Create an Account** on the HP Passport login page.

To find more information about access levels, go to: https://softwaresupport.hp.com/web/softwaresupport/access-levels.

HP Software Solutions Now accesses the HPSW Solution and Integration Portal website. This site enables you to explore HP Product Solutions to meet your business needs, includes a full list of Integrations between HP Products, as well as a listing of ITIL Processes. The URL for this website is http://h20230.www2.hp.com/sc/solutions/index.jsp.

# Contents

| Universal Discovery for Oracle License Management Implementation Software 4 |
|-----------------------------------------------------------------------------|
| Overview                                                                    |
| Supported Versions                                                          |
| Database Privileges Required to Collect Oracle LMS Data                     |
| Upgrade Path                                                                |
| How to Deploy the Software                                                  |
| What's New                                                                  |
| What's New in Version 1.20                                                  |
| What's New in Version 1.10                                                  |
| Topology                                                                    |
| Discovery Mechanism                                                         |
| How to Discover Oracle LMS Data                                             |
| How to Access the Oracle LMS Data                                           |
| How to Edit the LMS Data Customer Fields16                                  |
| Oracle LMS Audit Activity                                                   |
| Activity Name Page                                                          |
| Preferences Page19                                                          |
| Schedule Discovery Page21                                                   |
| Summary Page                                                                |
| Oracle LMS Data Collection by SQL Job25                                     |
| Oracle LMS Data Collection by SQL Adapter25                                 |
| Troubleshooting and Limitations29                                           |

# Universal Discovery for Oracle License Management Implementation Software

# Overview

Universal Discovery for Oracle License Management Implementation Software enables you to collect the required data for review, analysis and checking, and to send it to Oracle for use by their License Management Services division.

Universal Discovery for Oracle License Management Implementation Software uses SQL queries to the underlying Oracle databases, and enriches that data with data discovered by Universal Discovery's host discoveries.

| UCMDB version                                 | Content Pack version                                                                   | Oracle version                                   |
|-----------------------------------------------|----------------------------------------------------------------------------------------|--------------------------------------------------|
| UCMDB 10.01 CUP1 or later<br>CUP              | Content Pack 12 Update 15 or a later<br>update                                         | Oracle version 8 and later,<br>up to version 11g |
| UCMDB 10.11/10.20/10.21, with or without CUPs | • Content Pack 15 Update 3 or a later update                                           | Oracle version 8 and later                       |
|                                               | <ul> <li>Content Pack 16 or later content<br/>pack, with or without updates</li> </ul> |                                                  |

# Supported Versions

# Database Privileges Required to Collect Oracle LMS Data

The following database privileges are required to collect Oracle LMS data. These privileges must be granted to the DB user whose credentials are used to gather the data.

- CREATE SESSION
- SELECT ANY TABLE
- SELECT ANY DICTIONARY (for Oracle 9i or higher)
- When DATABASE VAULT is in use, PARTICIPANT or OWNER authorization on "Oracle Database Vault Realm" is needed

# Upgrade Path

You can upgrade from Oracle LMS 1.0 or 1.10. If you are running Oracle LMS 1.0 or 1.10, simply install Oracle LMS 1.20.

# How to Deploy the Software

This task contains the following steps:

1. Prerequisite - Install UCMDB version 10.01 CUP 1 or above

This software requires the UCMDB version to be 10.01 CUP 1 or above. If UCMDB 10.01 CUP 1 or above is already installed, ignore this step and move to step 2. Otherwise, perform the following:

- To install UCMDB 10.01, follow the instructions in the interactive *HP Universal CMDB Deployment Guide*.
- To install UCMDB 10.01 CUP 1 or above, follow the instructions in the *HP Universal CMDB 10.01 CUP Release Notes* for the CUP that you are installing.

Note: You are recommended to ensure you have installed the latest Universal CMDB CUP.

#### 2. Prerequisite - Install Universal Discovery Content Pack 12 Update 1 (CP 12.01) or above

This software requires Universal Discovery Content Pack 12 Update 1 (CP 12.01) or above. If CP 12.01 or above is already installed, ignore this step and move to step 3. Otherwise, follow the instructions for installing CP 12.01 or above in the *HP UCMDB Universal Discovery Content Pack Update (CP) Release Notes* for the Content Pack Update that you are installing.

**Note:** You are recommended to ensure you have installed the latest Universal Discovery Content Pack Update.

- 3. Deploy the package
  - a. Locate the file **OracleLMS.zip** on the supplied DVD, and save it to a directory on the local hard drive.

b. Deploy the **OracleLMS.zip** package from the local hard drive, following the instructions in the section describing how to deploy a package in the *HP Universal CMDB Administration Guide*.

## What's New

## What's New in Version 1.20

The discovery logic has been enhanced to use Oracle LMS scripts version 15.1. These scripts include the following new functionality:

- Usage detection of pluggable database (PDB)
- Enhanced usage detection of Database Vault
- Usage detection for Database In-Memory Option
- Other bug fixes and enhancements

### What's New in Version 1.10

New features for Oracle LMS version 1.10 are as follows:

The discovery logic has been enhanced to use Oracle LMS scripts version 14.1. These scripts include the following new functionality:

- Usage detection for the 12c Multitenant Option.
- Enhanced usage detection for OEM Packs. Most notably, the process has been enhanced to collect and reveal real usage of OEM Packs in OEM 12c Cloud Control. This OEM version records weekly statistics about the usage of Licensed Links available in OEM pages (GUI), through a mechanism that is similar to Database feature usage statistics collection.

**Note:** Oracle 12c is supported when used with UCMDB 10.10 or later.

• Tuning Pack real usage measurement is also enhanced through the detection of SQL Tuning Advisor, SQL Access Advisor and SQL Tuning Sets features.

• More features of the Advanced Compression, Advanced Security, and Active Data Guard Options are now detected, including Flashback Data Archive (Total Recall), now an Advanced Compression feature.

# Topology

The following image shows the Oracle topology.

**Note:** For a list of discovered CITs, see "Discovered CITs" on page 27.

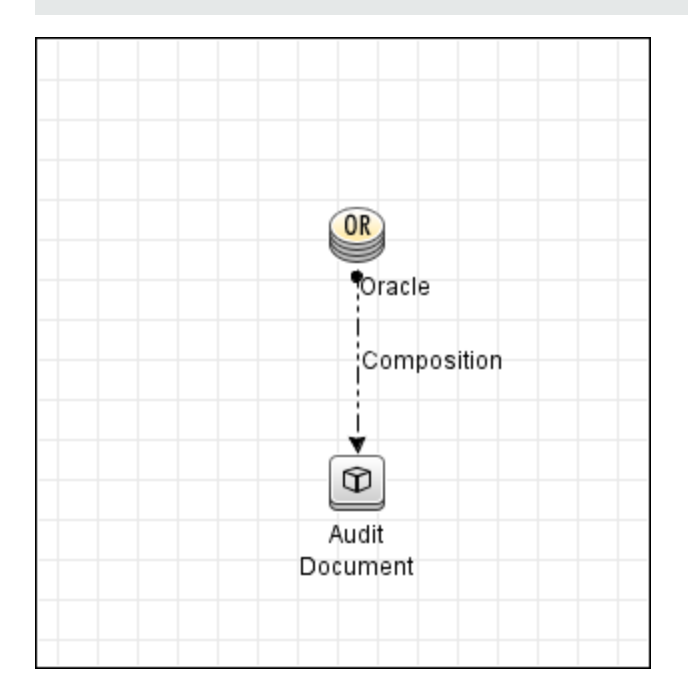

The following image shows the reported CI instances.

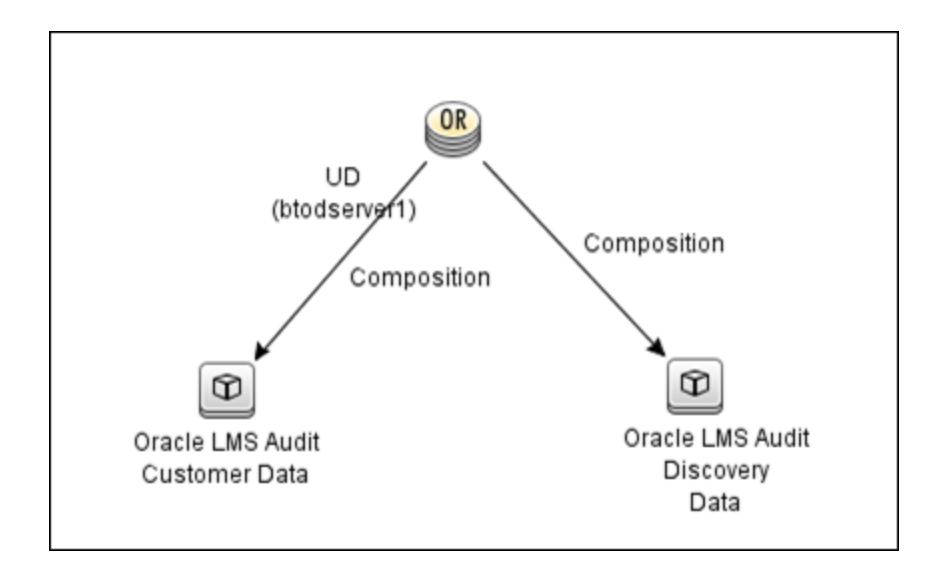

#### The reported CI instances are:

• Oracle LMS Audit Customer Data (customer input fields)

This CI is used to store the data provided by users and has the following parameters:

- Aggregation Level
- Application Name
- Application Status
- Group
- Measurement Comments
- Oracle CSI
- Server Name in the Cluster
- User Count
- Oracle LMS Audit Discovery Data (CSV data)

This CI is used to store the data captured by the discovery jobs. The CSV files are generated according to that data.

## **Discovery Mechanism**

In outline, Universal Discovery for Oracle License Management Implementation Software:

- 1. Connects to the target Oracle database server using SQL.
- 2. Executes queries on the target Oracle database server.
- 3. Retrieves data discovered from other jobs (such as Inventory Discovery activity) to populate some LMS data, including partitioning\_method and CPUs.
- 4. Collects user input data as LMS data.

# How to Discover Oracle LMS Data

Note: Installing the Oracle LMS package adds Oracle LMS related resources to UCMDB including:

- An activity in Data Flow Management > Universal Discovery > Zone Based Discovery > New Discovery Activity > Auditing. For more information see the section describing how to run a zone-based discovery in the HP Universal CMDB Data Flow Management Guide.
- The Oracle LMS Data Collection by SQL job in Data Flow Management > Universal Discovery > Discovery Modules/Jobs > Discovery Modules > Auditing.
- The Oracle LMS Report in Modeling > Reports > Custom Reports > Custom > Auditing.

## Outline

Following is the discovery process for collecting Oracle LMS data:

- Configuring and activating discovery, to discover (a) the servers hosting Oracle databases, and (b) virtualization information
- Discovering Oracle database instances
- Running the LMS job on the discovered Oracle database servers to collect the LMS data

### Task

**Note:** This part of the document describes all the task steps. You may already have completed some of these steps. If so, you do not have to repeat such steps, though you should ensure the configurations are accurate. For example, you do not need to create a new Management Zone if you already have one.

You must have full read access rights to the target Oracle database server.

This task includes the following steps:

### 1. Prerequisite - Set up protocol credentials

You must configure the following protocols:

- NTCMD, SSH, Telnet or UDA; to discover the hosts where Oracle is installed.
- Generic DB Protocol (SQL); to discover Oracle instances.
- VMware VIM; to discover virtualization topology.

For details, see the section describing Data Flow Probe Setup in the *HP Universal CMDB Data Flow Management Guide*.

**Note:** If you prefer not to configure SID in the Oracle credential, you can discover the Oracle SID in either of the following ways:

- Run the Basic Software Configuration Discovery Activity to collect the SID information.
  - i. Go to Data Flow Management > Universal Discovery > Zone-Based Discovery > Management Zones > select a Management Zone > click > select New Discovery Activity > Software Configuration > Basic.
  - ii. Configure the activity.

Make sure you select the **Run Oracle Discovery** check box on the Discovery Preferences page.

- iii. Right-click the new activity you just configured and select **Activate** to discover the Oracle CI with SID information.
- Run the Data Flow Management > Universal Discovery > Discovery Modules/Jobs > Discovery Modules > Hosts and Resources > Basic Applications > Host Applications by Shell job to discover the Oracle SID.

#### 2. Create a Management Zone

Go to **Data Flow Management > Universal Discovery > Zone Based Discovery**, and click the button. **Select New Management Zone**.

For details, see the section describing how to run a zone-based discovery in the *HP Universal CMDB Data Flow Management Guide*.

### 3. Create an Infrastructure Discovery activity and activate it

- a. Go to Data Flow Management > Universal Discovery > Zone-Based Discovery > Management Zones.
- b. Select the appropriate Management Zone.
- c. Click the 🚵 button.
- d. Select New Discovery Activity > Infrastructure.

The New Infrastructure Discovery Activity dialog box appears.

For details, see "Infrastructure Discovery Activity" in the *HP UCMDB Discovery and Integrations Content Guide - Discovery Activities* document.

#### 4. Create an Inventory Discovery activity and activate it

- a. Go to Data Flow Management > Universal Discovery > Zone-Based Discovery > Management Zones.
- b. Select the appropriate Management Zone.
- c. Click the 🔤 button.
- d. Select New Discovery Activity > Inventory.

The New Inventory Discovery Activity dialog box appears.

For details, see "Inventory Discovery Activity" in the *HP UCMDB Discovery and Integrations Content Guide - Discovery Activities* document.

#### Important:

- If Oracle is also hosted on Microsoft Hyper-V, Solaris Zones, or VMware ESX, you have the following options:
  - Enable Include virtualization topology on the Virtualization page of the Inventory Discovery Activity wizard.
  - Create a Virtualization Discovery activity, and activate it. (See below.)

• If Oracle is hosted on IBM LPAR (HMC), Linux Xen/KVM, Oracle VM for SPARC, or HP nPartitions, you must create a Virtualization Discovery activity and activate it.

#### To create a Virtualization Discovery activity and activate it:

- i. Go to Data Flow Management > Universal Discovery > Zone Based Discovery > Management Zones.
- ii. Select the appropriate **Management Zone**.
- iii. Click the 🕍 button.
- iv. Select New Discovery Activity > Software Configuration > Virtualization.

The New Virtualization Discovery Activity dialog box appears.

v. Create the activity and activate it by following the online prompts through the activity wizard. You must enable discovery of the virtualization technologies that are in your environment.

#### 5. Create a Database Discovery activity and activate it

- a. Go to Data Flow Management > Universal Discovery > Zone Based Discovery > Management Zones.
- b. Select the appropriate Management Zone.
- c. Click the 🖄 button.
- d. Select New Discovery Activity > Software Configuration > Database.

The New Database Software Configuration Discovery Activity dialog box appears.

Create the activity and activate it by following the online prompts through the activity wizard.
 You must enable **Run Oracle Discovery** in the **Discovery Preferences** page of the activity wizard.

### 6. Create an Oracle LMS Audit activity and run it

For details, see "Oracle LMS Audit Activity" on page 17.

## How to Access the Oracle LMS Data

- 1. In Modeling, navigate to Reports > Custom Reports > Auditing > Oracle LMS Report.
- 2. Drag Oracle LMS Report to the right pane.

Note: You may also double-click the report to make it display in the pane.

3. Click Export LMS Data.

A Save dialog box is displayed. The data is saved to a zip file named, by default, **OracleLMS<date><time>** containing the following CSV files:

- LMS\_DBA\_USERS.csv
- LMS\_DETAIL.csv
- LMS\_OPTIONS.csv
- LMS\_OVERVIEW.csv
- LMS\_V\$LICENSE.csv
- LMS\_V\$SESSION.csv

See also "How to Edit the LMS Data Customer Fields" on the next page.

**Tip:** You may also access the Oracle LMS Data by exporting it using the JMX Console.

- 1. Log in to the JMX Console on the UCMDB server.
- 2. Click Discovery Manager, and browse to exportOracleLMSData.
- 3. Enter a suitable value (an integer) for customerId.
- 4. Click Invoke.

Assuming UCMDB is installed in C:\hp\UCMDB\UCMDBServer, the file is saved to the path C:\hp\UCMDB\UCMDBServer\runtime\discovery\customer\_<customerId>, where <customerId> is the number you entered in the previous step. **Note:** The LMS data from UCMDB is created in a format required by Oracle. Besides this ZIP file, Oracle may require other information as part of the LMS data collection. If required, you will have to work on that with Oracle.

## How to Edit the LMS Data Customer Fields

- 1. Go to Modeling > IT Universe Manager.
- 2. In Search CIs mode, search for the **Oracle LMS Audit Customer Data** CI in the topology map or the CI Selector, and select it.
- 3. In the Advanced Pane, select the Properties tab and click Edit.

The **Configuration Item Properties** dialog box is displayed.

4. Click Document Content.

A file containing the customer fields is displayed. You may edit and save the file as required.

# Oracle LMS Audit Activity

Enables you to collect Oracle data.

| To access                | In Data Flow Management > Universal Discovery > Zone-Based Discovery ><br>Management Zones: |
|--------------------------|---------------------------------------------------------------------------------------------|
|                          | 1. Select the appropriate Management Zone                                                   |
|                          | 2. Click the 😻 button.                                                                      |
|                          | 3. Select New Discovery Activity > Auditing > Oracle LMS                                    |
|                          | The New Oracle LMS Audit Activity dialog box appears.                                       |
| Important<br>Information | For more information, hold the pointer over a question mark icon.                           |
| Wizard Map               | The Oracle LMS Audit Activity contains:                                                     |
|                          | "Activity Name Page" > "Preferences Page" > "Schedule Discovery Page" ><br>"Summary Page"   |

# Activity Name Page

Enables you to configure a name for the Oracle LMS Audit activity.

| New Oracle LMS Audit Ac | tivity                                                       |
|-------------------------|--------------------------------------------------------------|
| Activity Name           | Activity Name                                                |
| Preferences             | Activity display name must be unique in the Management Zone. |
| Schedule Discovery      | Activity Name: OracleLMS                                     |
| Summary                 |                                                              |
|                         |                                                              |
|                         |                                                              |
|                         |                                                              |
|                         |                                                              |
|                         |                                                              |
|                         |                                                              |
|                         |                                                              |
|                         |                                                              |
|                         |                                                              |
|                         |                                                              |
|                         |                                                              |
|                         |                                                              |
|                         |                                                              |
|                         |                                                              |
|                         |                                                              |
|                         |                                                              |
|                         | < Back Next > Finish Cancel Help                             |

### **Activity Name Page**

| Important<br>Information | General information about the activity is available in "Oracle LMS Audit Activity" on the previous page. |
|--------------------------|----------------------------------------------------------------------------------------------------|
|                          | <b>Note:</b> This screen is not displayed when editing an Oracle LMS Audit activity.                     |
| Wizard Map               | The "Oracle LMS Audit Activity" contains:                                                                |
|                          | Activity Name Page > "Preferences Page" > "Schedule Discovery Page" > "Summary Page"                     |

User interface elements are described below:

| UI<br>Element<br>(A–Z) | Description                                                                                                    |
|------------------------|----------------------------------------------------------------------------------------------------|
| Activity<br>Name       | Enter a unique name for the Oracle LMS Audit activity.                                                                                                    |
|                        | <b>Note:</b> Names should consist only of alphanumeric characters (a-z, A-Z, 0-9), hyphens (-), and periods (.). Names appear in some reports. Additionally, names may also appear in the <b>Updated by</b> attribute in the <b>CI Properties</b> page if a CI was updated by a job. Names can be changed at any time, however, the <b>Job ID</b> attribute that is associated with the job name does not change. |

## **Preferences Page**

Enables you to select preferences for the Oracle LMS Audit activity.

| ew Oracle LMS Audit Activ | vity                                 |     |
|---------------------------|--------------------------------------|-----|
| Activit∨ Name             | Preferences                          |     |
| references                | Configure the discovery preferences. |     |
| chedule Discovery         | ✓ Fill Customer Fields ?             |     |
| ummary                    | Customer Fields                      |     |
|                           |                                      |     |
|                           | Group APJ Group                      |     |
|                           | Aggregation Level                    |     |
|                           | Grade CSI WWW.oracle.com             |     |
|                           | Application Name database ?          |     |
|                           | Application Status test ?            |     |
|                           | User Count (Application) 0           |     |
|                           | Measurement Commant For test         |     |
|                           |                                      |     |
|                           |                                      |     |
|                           | Compressed Size 2097152              | 11  |
|                           |                                      |     |
|                           |                                      |     |
|                           |                                      |     |
|                           |                                      |     |
|                           |                                      |     |
|                           |                                      |     |
|                           |                                      |     |
|                           |                                      |     |
|                           | < Back Next > Finish Cancel          | Hel |

### **Preferences Page**

| Important<br>Information | General information about the activity is available in "Oracle LMS Audit Activity" on page 17. |
|--------------------------|------------------------------------------------------------------------------------------------|
| Wizard Map               | The "Oracle LMS Audit Activity" contains:                                                      |
|                          | "Activity Name Page" > <b>Preferences Page</b> > "Schedule Discovery Page" ><br>"Summary Page" |

#### User interface elements are described below:

| UI Element<br>(A–Z) | Description                                                                                                    |
|---------------------|----------------------------------------------------------------------------------------------------|
| Fill                | Customer Fields are user definable fields in the Oracle LMS data.                                                                                                    |
| Customer            | You may select this option and complete these fields here, if you want them to apply                                                                                                    |
| Fields              | to all databases queried by this activity.                                                                                                    |
|                     | Otherwise, you may set unique values for these fields in the <b>DocumentContent</b><br>attribute of the <b>AuditDocument</b> CI instance (named <b>Oracle LMS Audit Customer Data</b> )<br>stored in the database.<br>For details, see "Parameters" on page 27. |
| Compressed          | A limit on the size of the collected LMS data per database CI, in bytes.                                                                                                    |
| Size                | <b>Default:</b> 2 MB (2,097,152 bytes).                                                                                                    |

# Schedule Discovery Page

Enables you to define a schedule for the Oracle LMS Audit activity.

| 🛃 New Oracle LMS Audit Activi | ity 📃 🔀                                                                                                    |
|-------------------------------|----------------------------------------------------------------------------------------------------|
| Activity Name                 | Schedule Discovery                                                                                                    |
| Preferences                   | Define a schedule for running this activity on a periodic basis. You can limit the schedule and set the times when it must not run. |
| Schedule Discovery            | Repeat Every 14 Days                                                                                                    |
| Summary                       |                                                                                                    |
|                               | Allow Discovery to run at. << always >>                                                                                             |
|                               | Start at:                                                                                                    |
|                               |                                                                                                    |
|                               |                                                                                                    |
|                               |                                                                                                    |
|                               |                                                                                                    |
|                               |                                                                                                    |
|                               |                                                                                                    |
|                               |                                                                                                    |
|                               |                                                                                                    |
|                               |                                                                                                    |
|                               |                                                                                                    |
|                               |                                                                                                    |
|                               |                                                                                                    |
|                               | - Sack Next > Finish Cancel Help                                                                                                    |

### Schedule Discovery Page

| Important<br>Information | General information about the activity is available in "Oracle LMS Audit Activity" on page 17. |
|--------------------------|------------------------------------------------------------------------------------------------|
| Wizard Map               | The "Oracle LMS Audit Activity" contains:                                                      |
|                          | "Activity Name Page" > "Preferences Page" > Schedule Discovery Page ><br>"Summary Page"        |

### User interface elements are described below:

| UI Element<br>(A–Z)             | Description                                                                                                    |
|---------------------------------|----------------------------------------------------------------------------------------------------|
| Allow<br>Discovery<br>to run at | Select the time template that you want to use to schedule the Oracle LMS Audit activity.                                                                                                 |
| End by:                         | Choose the date and time when the Oracle LMS Audit activity must finish running by selecting the <b>End by</b> check box, opening the calendar, and selecting the date and time.         |
| Repeat<br>Every                 | Select how often the Oracle LMS Audit activity runs.<br>Type or select a value for the interval between successive runs and choose the<br>required unit of time (hours, days, or weeks). |
| Start at:                       | Choose the date and time when the Oracle LMS Audit activity must begin running by selecting the <b>Start at</b> check box, opening the calendar, and selecting the date and time.        |

## Summary Page

Enables you to review all configurations and parameter values before running the Oracle LMS Audit activity.

| 🚣 New Oracle LMS Audit Activit                 | ty manual land the set                                                                                                    |
|------------------------------------------------|----------------------------------------------------------------------------------------------------|
| Activity Nama                                  | Summary                                                                                                    |
| Activity Name                                  | Review the activity definition before running the discovery                                                                                                    |
| Preferences<br>Schedule Discovery<br>▶ Summary | Review the activity definition before running the discovery          Activity Name         OracleLMS         Preferences:         Fill Customer Fields:         Croup: APJ Group         Aggregation Level: database level         Oracle CSI: www.oracle.com         Application Name: database         Application Status: test         User Court (Application): 0         Measurement Comment: for test         Compressed Size: 2097152         Schedule Discovery:         Every 14 Days         Run at << always >> |
|                                                | Activate activity                                                                                                    |
|                                                | < Back Next > Finish Cancel Help                                                                                                    |

#### Summary Page

| Important<br>Information | Review configurations and decide whether to run the activity or go back and<br>make changes.<br>General information about the activity is available in "Oracle LMS Audit Activity"<br>on page 17. |
|--------------------------|----------------------------------------------------------------------------------------------------|
| Wizard Map               | The "Oracle LMS Audit Activity" contains:<br>"Activity Name Page" > "Preferences Page" > "Schedule Discovery Page" ><br>Summary Page                                                              |

User interface elements are described below:

| UI Element<br>(A–Z)  | Description                                                                                                    |
|----------------------|----------------------------------------------------------------------------------------------------|
| Activate<br>Activity | Activates the activity upon creating it.                                                                                              |
|                      | <b>Note:</b> If you do not want to activate the activity at this stage, you can activate it later from the Zone-Based Discovery view. |
| Finish               | • <b>Creation mode:</b> Closes the wizard and adds the activity to the Management Zone tree.                                          |
|                      | <b>Note:</b> If you selected <b>Activate Activity</b> , the activity is activated upon creation.                                      |
|                      | • Edit mode Saves the changes to the activity.                                                                                        |
|                      | <b>Note:</b> You cannot activate the activity from the wizard in Edit mode.                                                           |

# Oracle LMS Data Collection by SQL Job

## Adapter

This job uses the **Oracle LMS data collection by SQL** adapter.

## **Discovery Flow**

- 1. Connect to the target Oracle database with Oracle SID or session ID using the Generic DB protocol (SQL).
- 2. Run the SQL query in the target Oracle database and save the result to the probe database.
- 3. Send the collected data from the probe database to the UCMDB server.

# Oracle LMS Data Collection by SQL Adapter

### Input CIT

Oracle

## Input TQL Query

Host with Oracle with LMS

## Triggered CI Data

| Name            | Value                      |
|-----------------|----------------------------|
| core_number     | \${Cpu.core_number:NA}     |
| cpu_clock_speed | \${Cpu.cpu_clock_speed:NA} |

| Name                                  | Value                                      |
|---------------------------------------|--------------------------------------------|
| cpu_name                              | \${Cpu.name:}                              |
| cpu_specifier                         | \${Cpu.cpu_specifier:NA}                   |
| credentialsId                         | \${SOURCE.credentials_id}                  |
| discovered_host_name                  | \${HOST.name:NA}                           |
| discovered_model                      | \${HOST.discovered_model:NA}               |
| discovered_os_name                    | \${HOST.discovered_os_name:NA}             |
| discovered_vendor                     | \${HOST.discovered_vendor:NA}              |
| document_content                      | \${AuditDocument.document_content:NA}      |
| host_isvirtual                        | \${HOST.host_isvirtual:NA}                 |
| ip_address                            | \${SOURCE.application_ip}                  |
| logical_cpu_count                     | \${Cpu.logical_cpu_count:NA}               |
| partitioning_amazon_ec2_config        | \${Amazon EC2 Config.name:NA}              |
| partitioning_hp_npar_config           | \${HP nPar Config.name:NA}                 |
| partitioning_hp_vpar_config           | \${HP vPar Config.name:NA}                 |
| partitioning_hyper-v_partition_config | \${HyperV Partition Config.name:NA}        |
| partitioning_ibm_lpar_profile         | \${IBM LPar Profile.name:NA}               |
| partitioning_solaris_zone_config      | <pre>\${Solaris Zone Config.name:NA}</pre> |
| partitioning_vmware_host_resource     | \${VMware Host Resource.name:NA}           |
| partitioning_xen_domain_config        | \${Xen domain config.name:NA}              |
| port                                  | \${SOURCE.application_port:NA}             |
| sid                                   | \${SOURCE.name:NA}                         |

## Used Scripts

- Oracle\_LMS.py
- OracleLMSDbaUsers.py
- OracleLMSDetail.py
- OracleLMSOptions.py
- OracleLMSOverview.py
- OracleLMSUtils.py
- OracleLMSVLicense.py
- OracleLMSVSession.py

## **Discovered CITs**

- AuditDocument
- Composition
- Oracle

### Parameters

| Name              | Description                                                                                         |
|-------------------|----------------------------------------------------------------------------------------------------|
| aggregationLevel  | The relevant aggregation level. For example: database level, server level, or network level.        |
| applicationName   | The name of the application running in conjunction with the Oracle product.                         |
| applicationStatus | The status of the application. For example: development, production, test environment, or training. |

| Name                    | Description                                                                                                    |
|-------------------------|----------------------------------------------------------------------------------------------------|
| group                   | The relevant grouping as you define it. For example: region, or department.                                                                     |
| measurementComment      | Additional comments you want to add to the data.                                                                                                |
| oracleCSI               | The Oracle Customer Support Identifier that you use when dealing with Oracle Support Services.                                                  |
| serverNameInTheCluster  | If the servers are clustered, the names of the servers in the cluster.                                                                          |
| size                    | Default size of the compressed LMS data in bytes.                                                                                               |
| userCountForApplication | If the DBA_USERS table has generic usernames or schemas to connect to the application or database, this is the User Count at Application Level. |

# **Troubleshooting and Limitations**

• **Problem:** The warning message "Configuration file X size (Y) is too big" appears when running the Oracle LMS Data Collection job.

**Solution:** Increase the size parameter in the Oracle LMS Data Collection by SQL adapter to be greater than **Y**. You should leave some margin (for example, by making the size 10% larger than Y) to prevent reoccurrence of this problem in subsequent runs.

• **Problem:** The following warning message appears when running the Oracle LMS Data Collection job:

"TotalPhysicalCores is not discovered. You should run an Inventory Activity to discover this data. For details, see Inventory Activity in the HP Universal CMDB Discovery and Integration Content Guide."

**Note:** Instead of **TotalPhysicalCores**, the message may show SocketsPopulatedPhys, ProcessorIdentifier, PartitioningMethod, etc.

**Solution:** Run an Inventory Discovery or Virtualization Discovery, then re-run Oracle LMS Data Collection by SQL.